## lenovo www.lenovo.com Initial setup instructions Adjust the angle for the best viewing experience. It can be rotated 3) Connect the power cord to the computer and the electrical outlet as shown below. between 15 degrees and 35 degrees from the vertical position. as shown below. 15° min. 35° max. lenovo **B5** Series All-in-One Desktop PC The computer stand must remain eacentre installed at all times to ensure maximum system stability. Make sure the angle of the computer is at least 15 degrees 4) Press the power button on the side of the computer to turn it on. from the vertical position; otherwise the computer will be σ unstable and could fall over. To open the computer stand, refer to the illustration: Unpack If the computer is configured If the computer is configured with 2) with a wired keyboard and a wireless keyboard and mouse, mouse, connect the keyboard setup the keyboard and mouse 1. Computer 2. Mouse 3. Power cord 4. Keyboard 5. User manual and mouse cables to the wireless connection.(For more 6. Remote control (Selected models only) appropriate keyboard (PS/2 details refer to the back of this connector) and mouse poster). connectors (USB connector). 5 6 **Touch buttons** $\leftarrow$ The buttons located at the bottom-right-side of the screen are touch buttons. Press on any of the buttons ONCE to turn the indicator light ON to activate them. The buttons remain active while the Version: 1.1 indicator light is ON. Now, press on any of the buttons to change CE settings as desired. The indicator

31044158

light turns off automatically after 10 seconds of inactivity.

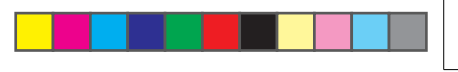

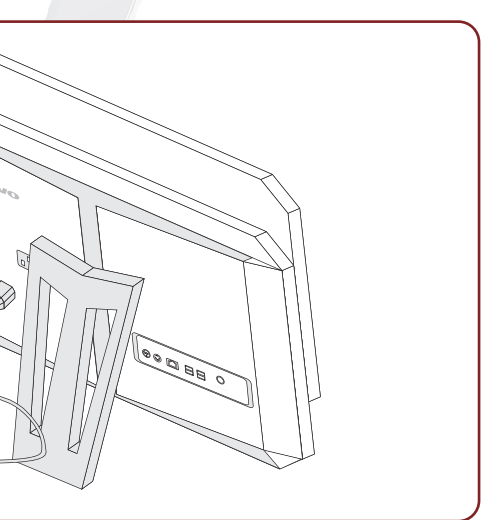

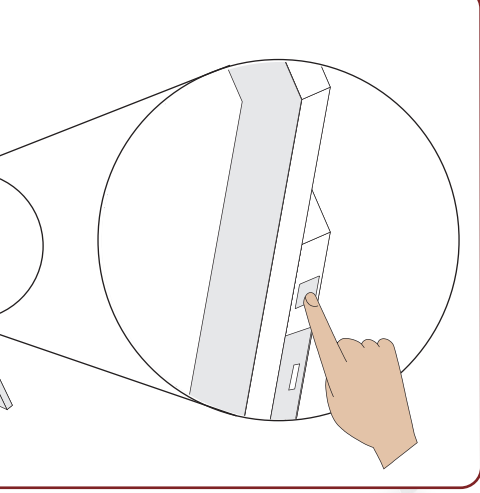

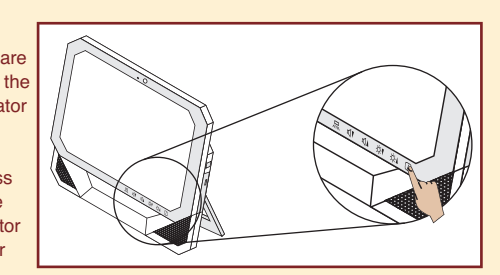

Wireless keyboard and mouse configuration

## Method A

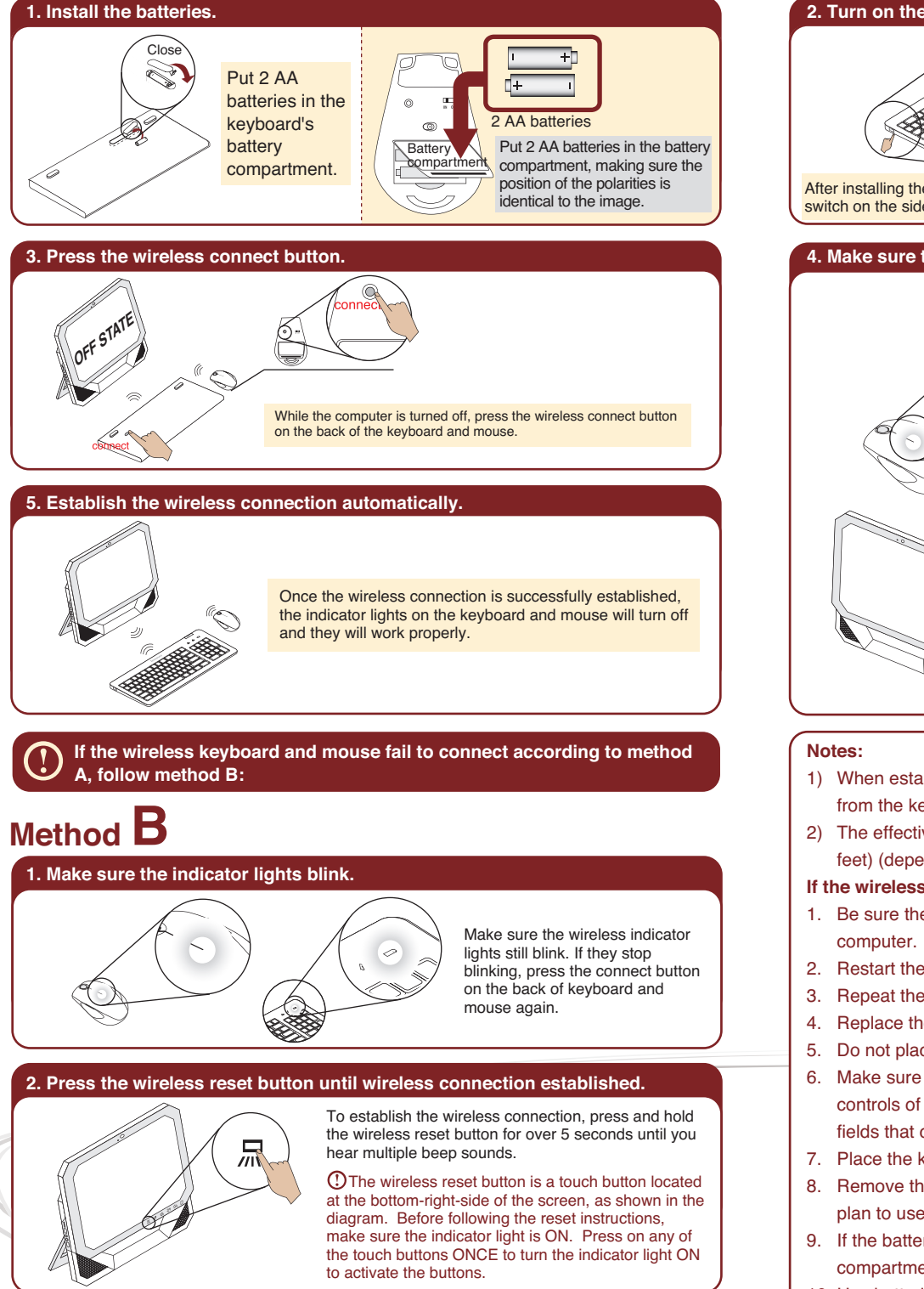

If connection is not established successfully, refer to "Wireless keyboard and mouse instructions" in the User Guide.

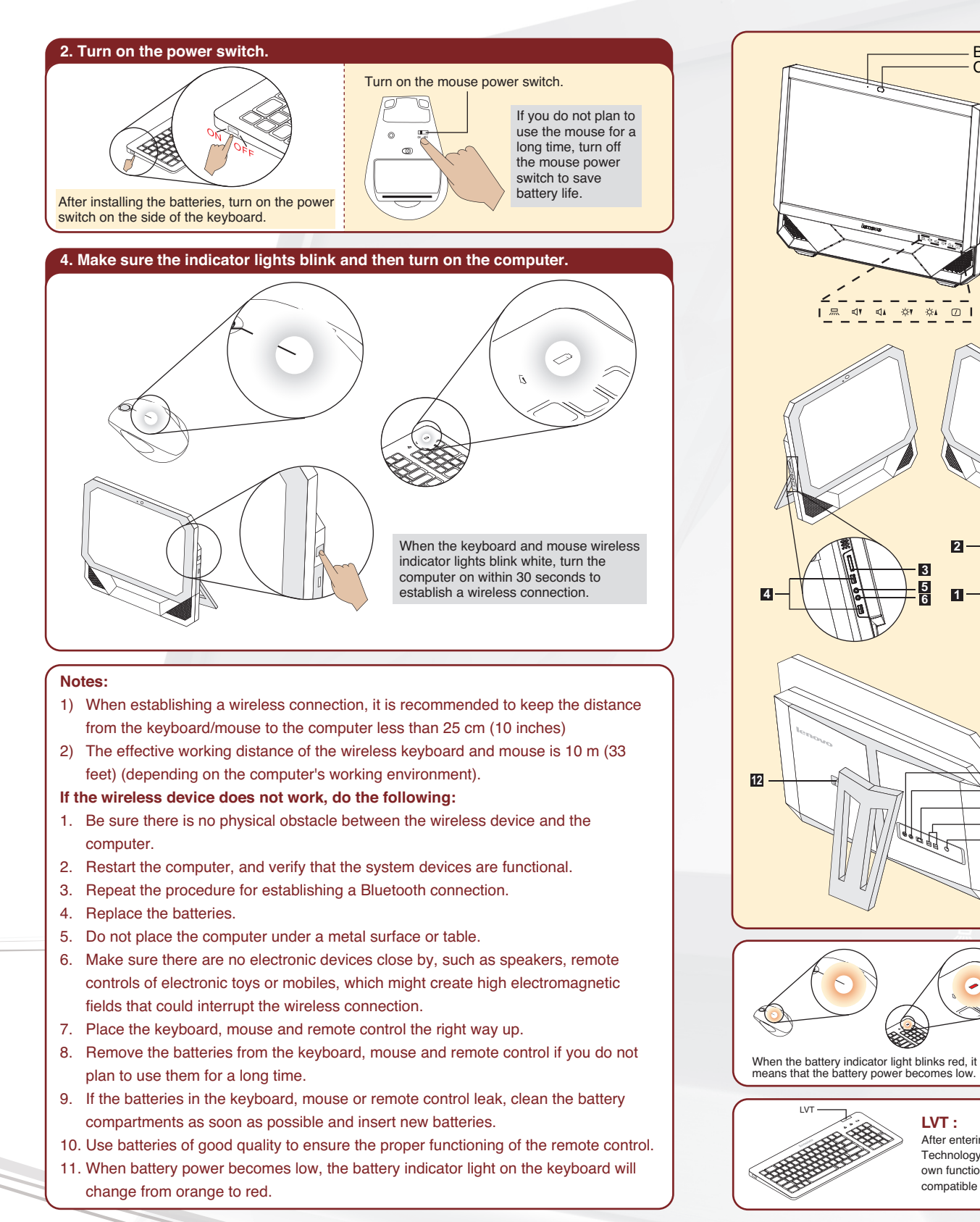

## Computer instructions

## Built-in microphone Camera

- Indicator lights ON/OFF button)
- ✓Volume down
- ✓▲ Volume up
- ☆ Brightness down
- ----- Brightness up
- LCD On/Off

2

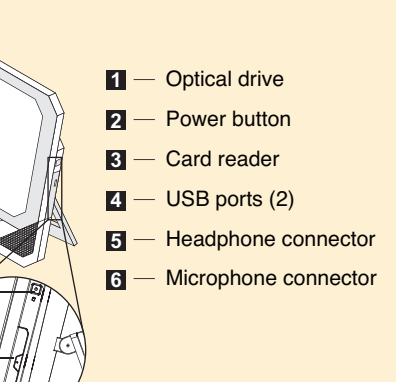

- AV-IN connector (Selected models only)
- PS/2 Keyboard connector
- Ethernet connector
- USB ports (2)

7

8

9 7

11

8 10

9

10

11

- TV-Tuner connector (Selected models only)
- 12 Power connector

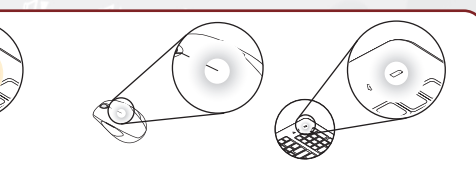

When the battery indicator light blinks white, it means that the keyboard or mouse is being connected.

After entering Windows, press this key to launch the LVT (Lenovo Vantage Technology) program, Lenovo's pre-loaded Home PC software. In addition to its own functions, the LVT program will allow you to start other Windows compatible software, specially configured to run on this model of computer.